### GLOBAL COMBAT SUPPORT SYSTEM - ARMY TRAINING AND CERTIFICATION SMART BOOK

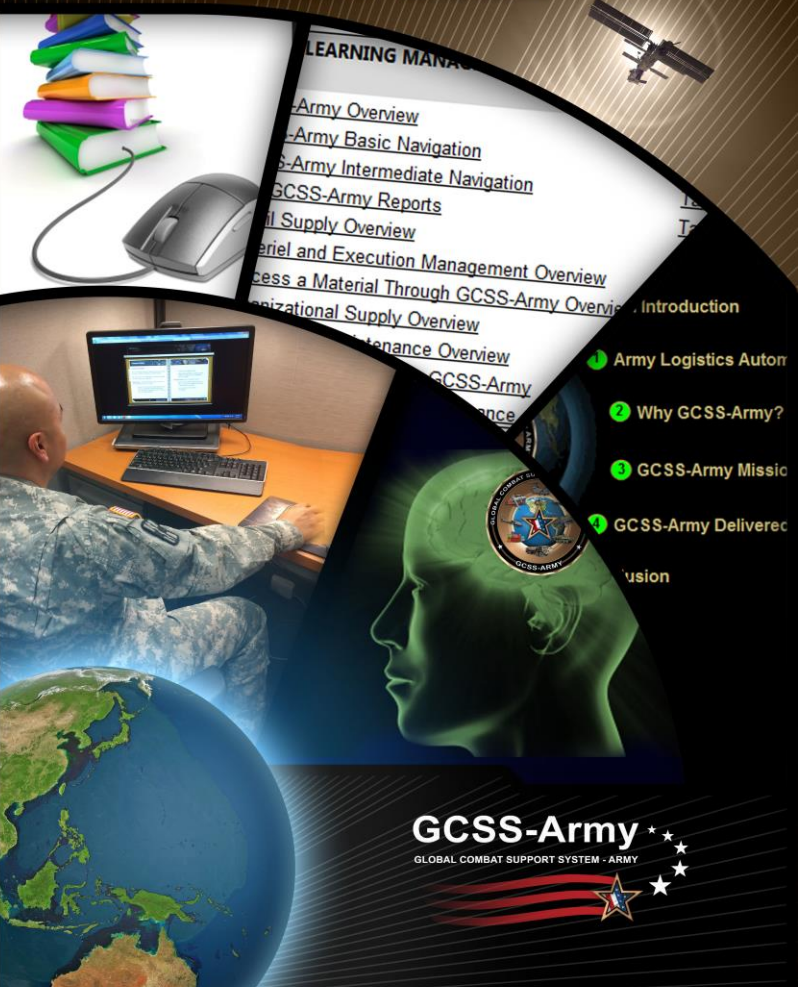

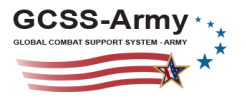

### TABLE OF CONTENTS

| ТАВ      | TITLE                         |
|----------|-------------------------------|
| A        | <u>Overview</u>               |
| <u>B</u> | Accessing GTRAC               |
| <u>C</u> | Registration                  |
| D        | Web-Based Training            |
| E        | Wave 2 New Equipment Training |
| E        | <u>Assessments</u>            |
| G        | Certificates of Completion    |
| H        | FAQs                          |

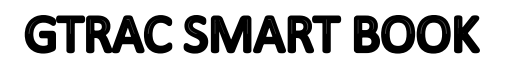

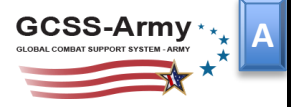

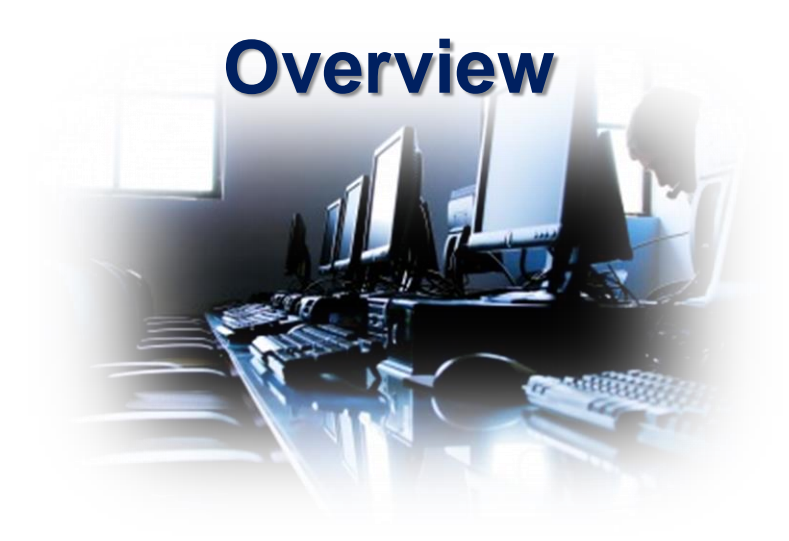

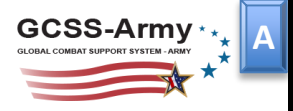

## OVERVIEW

The purpose of this Smart Book is to explain the process of taking GCSS-Army Web-Based Training (WBT) and New Equipment Training (NET) through the GCSS-Army Training and Certification system (GTRAC).

The objective of GTRAC is to be the source for the most current GCSS-Army WBT and Wave 2 NET. WBT familiarizes the user with the GCSS-Army system in preparation of follow-on familiarization sessions that occur during the D-180 sequence leading up to NET and conversion.

GTRAC allows the student/trainee to self-register, complete training material online, and receive a completion certificate after successfully passing the corresponding test.

The student can progress at his own pace and it is recommended that he review the WBT material several times before attending/accessing NET. We also recommend that each student move deliberately through the training to ensure full comprehension.

The overall goal goes beyond passing the exams. The goal is a full understanding of the system. The better a student understands GCSS-Army prior to attending/accessing NET, the better he will absorb the detailed NET materials.

This will result in a smooth transition to post conversion activities.

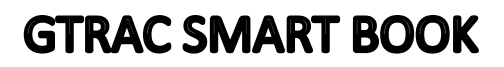

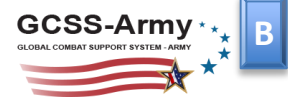

# Accessing GTRAC

Product Training & Transition Branch

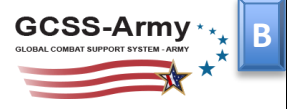

## ACCESSING GTRAC

Access GTRAC via the direct link below or through the training tab on the GCSS-Army website.

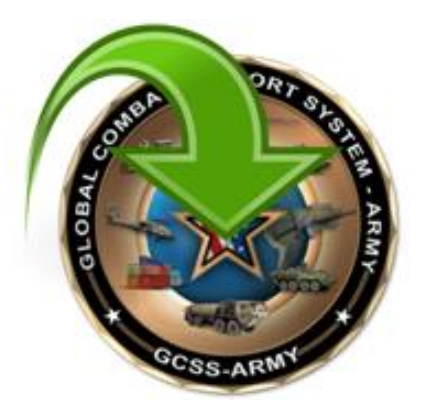

http://gcss.army.mil/GTRAC

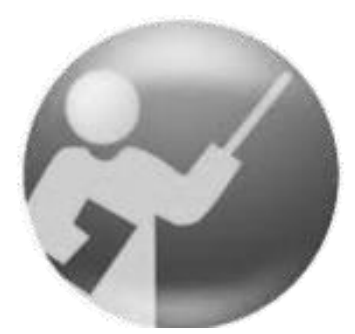

http://gcss.army.mil/Training/

Product Training & Transition Branch

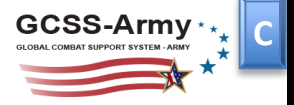

# Registration

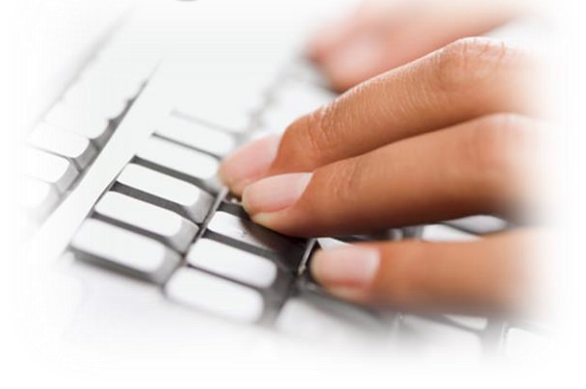

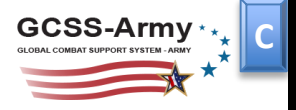

## REGISTRATION

Begin by registering to create a GTRAC account.

| TRAINI                                                                                                    | NG AND CERTIFICATION              |  |
|----------------------------------------------------------------------------------------------------|-----------------------------------|--|
| Registration                                                                                                    |                                   |  |
| Log       Register         Please offer your Username and Password.       Register         Account/Information       User Account/Username:         User Account/Username: | Here To ou don't have an account. |  |
| Forgot Isername or Password Please <u>Click Here</u>                                                                                                    | Log In                            |  |
|                                                                                                    |                                   |  |
| Enter registration by click                                                                                                    | ing one of the buttons above      |  |

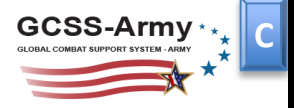

## REGISTRATION

Complete the form below to create a new account.

| ancel Registration                                                                                                    |                                                                          |
|----------------------------------------------------------------------------------------------------|--------------------------------------------------------------------------|
| eate a New Account<br>the form below to create a new account.<br>swords are required to be a minimum of 8 characters in lengt | Be certain to accurately enter all required information when registering |
| Account Information                                                                                                    |                                                                          |
| Component: Other   First Name:                                                                                                |                                                                          |
| Last Name:                                                                                                    |                                                                          |
| User Account/Username:                                                                                                    |                                                                          |
| E-mail:                                                                                                    |                                                                          |
| Password:                                                                                                    |                                                                          |
| Confirm Password:                                                                                                    |                                                                          |
| RC:                                                                                                    |                                                                          |
| Unit Name:                                                                                                    |                                                                          |
| UIC:                                                                                                    |                                                                          |
| Duringer Areas                                                                                                    |                                                                          |

Once complete, click *Register* to create the new account.

NOTE: Registration information can be updated at any time after logging in via the *Profile* tab.

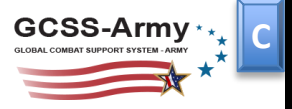

## REGISTRATION

Once successfully logged in, select either Web-Based Training or Wave 2 New Equipment Training

| TRAINING           |                                         |
|--------------------|-----------------------------------------|
| Home Profile Help  | GRACIES                                 |
| Welcome to GT      | RAC. Select a section below to proceed. |
| Web-Based Training | Wave 2<br>New Equipment Training        |

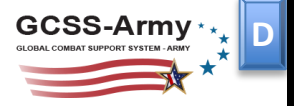

# Web-Based Training

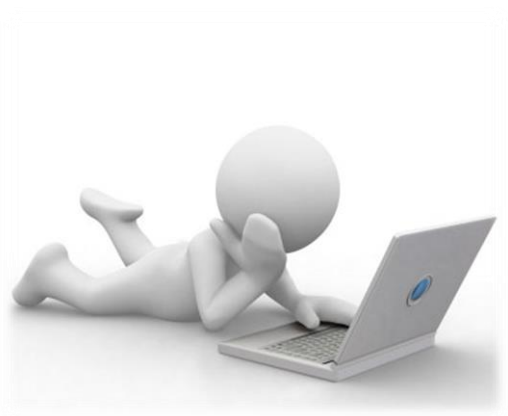

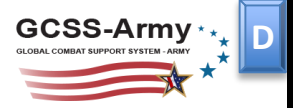

### WEB-BASED TRAINING

### Become familiar with the Objective and Instructions listed in the About tab.

| TRAINING                              | AND CERTIFICATION |            |
|---------------------------------------|-------------------|------------|
| About Web Based Training Certificates |                   | GTRAC Test |

#### Objective

The objective of the GCSS-Army Training and Certification System (GTRAC) is to be the primary method of delivering GCSS-Army web-based training material. The intent is to allow the student/trainee to self-register, complete the training material online, and receive a completion certificate after successfully passing the module test.

#### Instructions

Complete the lesson in entirety prior to accessing the corresponding assessment. Users are given three opportunities to achieve a passing score of 70% or greater. If the user passes one of the three assessments, a completion certificate will be generated. If the user does not pass one of the three assessments, the user must go through the lesson again prior to retest.

### Next, click on the Wed Based Training tab to access the WBT.

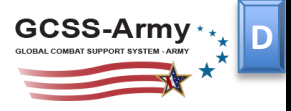

## WEB-BASED TRAINING

## The below guide recommends courses to take based off of a user's level of management and business area.

| Execution SSA X X X X X X X                                                                                                    | X<br>X |
|----------------------------------------------------------------------------------------------------|--------|
|                                                                                                    | Х      |
| Plant Maint         X         X <th< th=""><th></th></th<> |        |
| Unit Supply X X X X X X                                                                                                    | Х      |
| Property Mgt X X X X X X                                                                                                    | х      |
| Finance X X X X X X X X X X X X X X X X X X X                                                                                                    | х      |
| <u>Execution Mgt</u> SSA X X X X X X X X X X X X X X X X X X                                                                                                    | Х      |
| Plant Maint X X X X X X X X X X X X X X X X X X                                                                                                    | X      |
| Unit Supply X X X X X X X X X X X X X X X X X X X                                                                                                    | х      |
| Property Mgt X X X X X X X X X X X X X X X X X X                                                                                                    | Х      |
| Finance X X X X X X X X X X X X X X X X X                                                                                                    | Х      |
| Technical Spt X X X X X X X X X X X X X X X X X X                                                                                                    | Х      |
| MM Level 1 SSA X X X X X X X X X X X X X X X X X X                                                                                                    | Х      |
| Plant Maint X X X X X X X X X X X X X X X X X X X                                                                                                    | Х      |
| Unit Supply X X X X X X X X X X X X X X X X X X X                                                                                                    | Х      |
| Property Mgt X X X X X X X X X X X X X X X X X X X                                                                                                    | X      |
| Finance X X X X X X X X X X X X X X X X X X                                                                                                    | х      |
| MM Level 2 SSA X X X X X X X X X X X X X X X X X X                                                                                                    | X      |
| Plant Maint X X X X X X X X X X X X X X X X X X X                                                                                                    | X      |
| Unit Supply X X X X X X X X X X X X X X X X X X X                                                                                                    | Х      |
| Property Mgt X X X X X X X X X X X X X X X X X X X                                                                                                    | X      |
| Finance X X X X X X X X X X X X X X X X X X X                                                                                                    | X      |
| MM Level 3 SSA X X X X X X X X X X X X X X X X X X                                                                                                    | X      |
| Plant Maint X X X X X X X X X X X X X X X X X X X                                                                                                    | X      |
| Unit Supply X X X X X X X X X X X X X X X X X X X                                                                                                    | X      |
| Property Mgt X X X X X X X X X X X X X X X X X X X                                                                                                    | X      |
|                                                                                                    | ×      |
|                                                                                                    | ÷      |
| Plant Walnu X X X X X X X X X X X X X X X X X X                                                                                                    | ÷      |
| Property Mart Y, Y, Y, Y, Y, Y, Y, Y, Y, Y, Y, Y, Y,                                                                                                    | ÷.     |
|                                                                                                    | Ŷ      |
|                                                                                                    | Ŷ      |
|                                                                                                    | ÷.     |
|                                                                                                    | ÷.     |
|                                                                                                    | Ŷ      |
|                                                                                                    | x      |

> New students should begin by taking the first four courses (GCSS-Army Overview, Basic Navigation, Intermediate Navigation, and Use GCSS-Army Reports), followed by other courses in their functional area.

End User Manual Plus WBT can be found on the GCSS-Army Website Training Tab

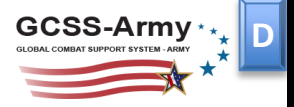

### WEB-BASED TRAINING

The most current GCSS-Army WBT is hosted here. Enter a course by clicking on the course name.

| TRAINING AND CER                                                |                 |
|-----------------------------------------------------------------|-----------------|
| About Web Based Training Certificates Profile Help Home         |                 |
| TRAINING AND CERTIFICATION SYSTEM - St                          | udent Module    |
| Training                                                        | Assessment      |
| 4. GCSS-Army Overview                                           | Take Assessment |
| 2. GCSSWarry Dasic Wavigation                                   | Take Assessment |
| <ol> <li>GCSS-Army Intermediate Navigation</li> </ol>           | Take Assessment |
| <ol> <li>Use GCSS-Army Reports</li> </ol>                       | Take Assessment |
| 5. Retail Supply Overview                                       | Take Assessment |
| 6. Materiel and Execution Management Overview                   | Take Assessment |
| 7. Process a Material Through GCSS-Army Overview                | Take Assessment |
| <ol> <li>Organizational Supply Overview</li> </ol>              | Take Assessment |
| 9. GCSS-Army Maintenance Overview                               | Take Assessment |
| <ol> <li><u>GCSS-Army Plant Maintenance Overview</u></li> </ol> | Get Certificate |
| <ol> <li>Introduction to Finance in GCSS-Army</li> </ol>        | Take Assessment |
| <ol> <li>Spending Chain Overview for Finance</li> </ol>         | Take Assessment |
| Administrative Functions Training                               |                 |
| 1. Access Administrator Training (Part 1)                       | Take Assessment |
| <ol> <li>Access Administrator Training (Part 2)</li> </ol>      | Take Assessment |
|                                                                 |                 |

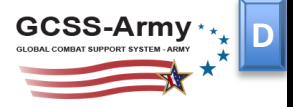

### WEB-BASED TRAINING

The lesson menu displays the student's progress through the course.

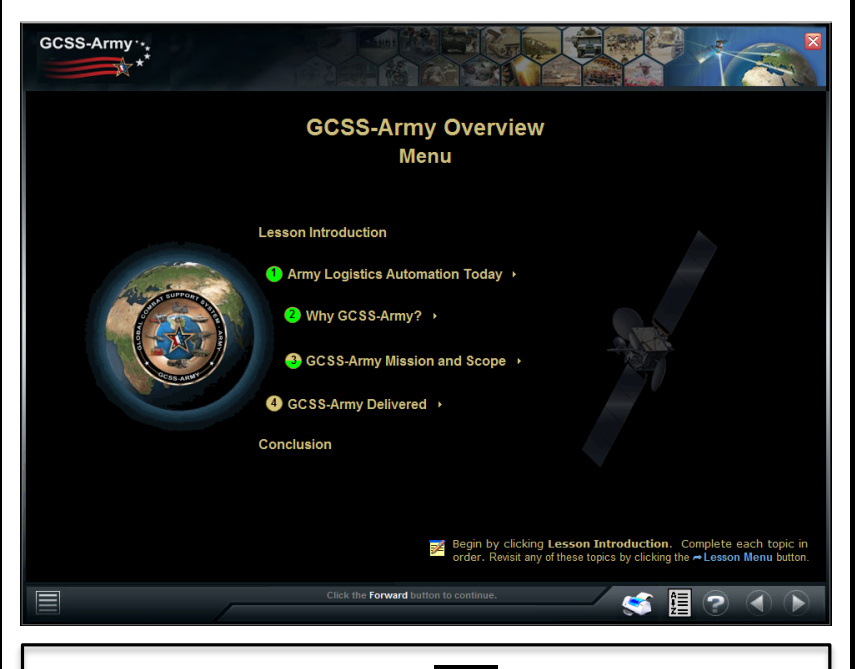

The color of the circle around each topic number denotes the completion status.

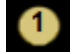

Not yet started

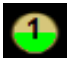

Partially complete

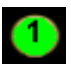

Complete

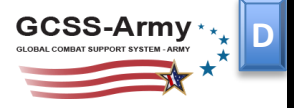

### WEB-BASED TRAINING

#### <u>All</u> topics must be completed prior to accessing the assessment.

| GCSS-Army ··. |                                                                                                    |
|---------------|----------------------------------------------------------------------------------------------------|
|               | GCSS-Army Overview<br>Menu                                                                                                    |
|               | Lesson Introduction  Army Logistics Automation Today   Why GCSS-Army?   GCSS-Army Mission and Scope   GCSS-Army Delivered   Conclusion                                                                                                  |
|               | Begin by clicking Lesson Introduction, Complete each topic in<br>order. Revisit any of these topics by clicking the #Lesson Menu batton.<br>Cack the <b>forward</b> batton to continue.     Cack the <b>forward</b> batton to continue. |

The user is brought to the final lesson screen once the course is complete.

## Congratulations! You have successfully completed the content for this lesson. If you need a Certificate of Completion, take and pass the corresponding lesson assessment. Be sure to complete all applicable prerequisite WBT lessons prior to attending classroom training. Click the Close Button below to close this lesson. Close Lesson

NOTE: You <u>must</u> click "<u>Close Lesson</u>" to unlock the assessment.

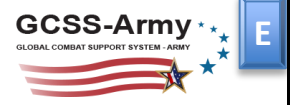

# Wave 2 New Equipment Training

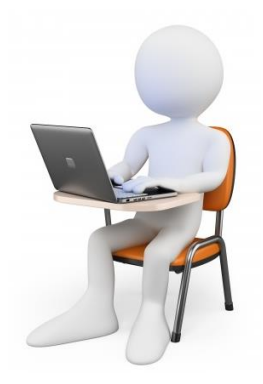

Product Training & Transition Branch

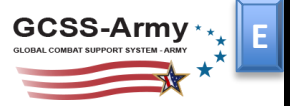

### WAVE 2 NEW EQUIPMENT TRAINING

### Become familiar with the information listed in the About tab.

| TRAINING AND CERTIFICATION                                                                                                    |
|----------------------------------------------------------------------------------------------------|
| GTRAC Test<br>About Courses Certificates Profile Help Home                                                                                                    |
| About                                                                                                    |
| GTRAC provides a combination of recorded and live sessions to deliver Wave 2 New Equipment Training (NET). All users are encouraged to move at a<br>comfortable pace to ensure full comprehension prior to accessing the course exam. Users can pause, rewind, and review each lesson as many times as<br>necessary to ensure full comprehension. |
| Prior to accessing a recording or live session, be sure to access the corresponding Supplemental Guide. This document contains detailed information<br>designed to assist users when following along with the scenario and performing the tasks discussed in the system.                                                                          |
| Users are given three opportunities to achieve a passing score of 70% or greater. If the user passes one of the three assessments, a completion certificate is generated. If the user does not pass one of the three assessments, the user must review the entire course prior to retest.                                                         |
| Should any questions arise not specifically covered in the training the student is encouraged to contact us for answers by utilizing our Help tab.                                                                                                    |
|                                                                                                    |
|                                                                                                    |
|                                                                                                    |

#### Next, click on the Courses tab to access the NET.

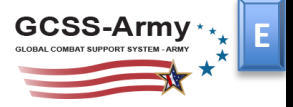

## WAVE 2 NEW EQUIPMENT TRAINING

### Select the course that matches your position.

| GCSS-Army             | TRA                          | INING                               | AND CE                                             | RTIFIC                     | ATION        |                       |
|-----------------------|------------------------------|-------------------------------------|----------------------------------------------------|----------------------------|--------------|-----------------------|
| About Courses         | Certificates                 | Profile Help                        | Home                                               |                            |              | GTRAC Test            |
|                       |                              | W2 New Equi                         | ipment Training - Stu<br>SELECT A COURSE           | dent Module                |              |                       |
| Commander's<br>Course | Master<br>Driver's<br>Course | Maintenanca<br>Supervisor<br>Course | Equipment<br>Records Parts<br>Specialist<br>Course | Property<br>Book<br>Course | S4<br>Course | Unit Supply<br>Course |
|                       | 2)                           | As Re                               | quired Training C                                  | Courses                    |              | d.                    |
|                       |                              |                                     | Decentralized<br>User<br>Administration            |                            |              |                       |
|                       |                              |                                     |                                                    |                            |              |                       |

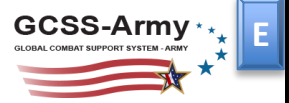

### WAVE 2 NEW EQUIPMENT TRAINING

Read the instructions prior to accessing a lesson.

|                                                            | IING                        | AND                             | CEI                            | RTIF                            | ICAT                            | ION                              |     |
|------------------------------------------------------------|-----------------------------|---------------------------------|--------------------------------|---------------------------------|---------------------------------|----------------------------------|-----|
|                                                            |                             |                                 |                                |                                 |                                 |                                  |     |
| Courses Certificates Pro                                   | file He                     | lp Home                         |                                |                                 |                                 |                                  |     |
|                                                            | W2 New LES                  | Equipment Trai<br>SONS for Comn | ning - Stud<br>nander's Co     | ent Module<br>urse              |                                 |                                  |     |
| Please be patient while down<br>Once you have comple       | loading the steed the lesso | Supplemental Gu                 | uide as it is a<br>ke the exam | a large file an<br>to earn a Ce | d may take u<br>rtificate of Co | p to one minu<br>ompletion.<br>S | te. |
| Lesson                                                     | Session                     | Guide                           | MON                            | TUE                             | WED                             | THU                              | FRI |
| Manage Equipment & Maintenance<br>Activities               | 0                           | PDF                             |                                |                                 | 3                               |                                  |     |
| Commander's Workflow & Delegation<br>of Approval Authority | 0                           | PDF                             |                                |                                 |                                 |                                  |     |
|                                                            |                             | PDF                             |                                |                                 |                                 |                                  |     |
| Commander Reports Part 1                                   |                             | Atobe                           |                                |                                 |                                 |                                  |     |

The recorded sessions are hosted on milTube.

Supplemental Guides are hosted on milBook.

A milSuite account is needed to access milTube and milBook. Create a milSuite account when prompted if you do not already have one.

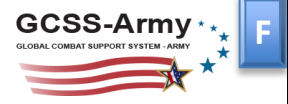

# Assessments

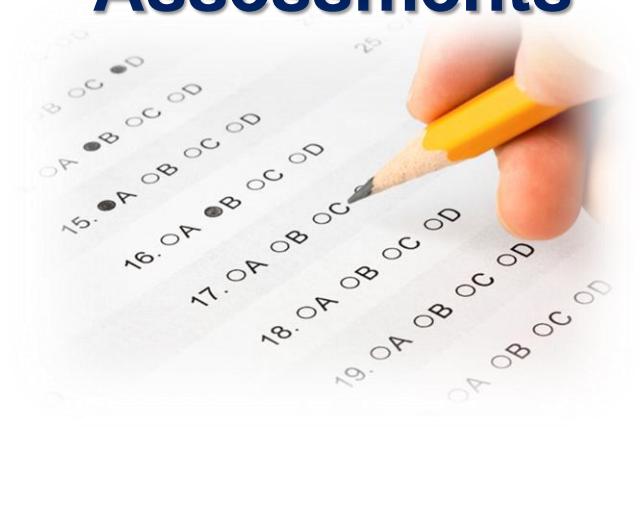

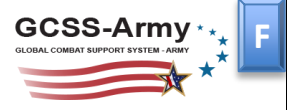

## ASSESSMENTS

The *entire* course must be completed prior to accessing the corresponding assessment. Users are given **three opportunities** to achieve a passing score of **70% or greater**. If the user passes one of the three assessments, a certificate of completion will be generated. If the user does not pass one of the three assessments, the user must retake the course prior to retest.

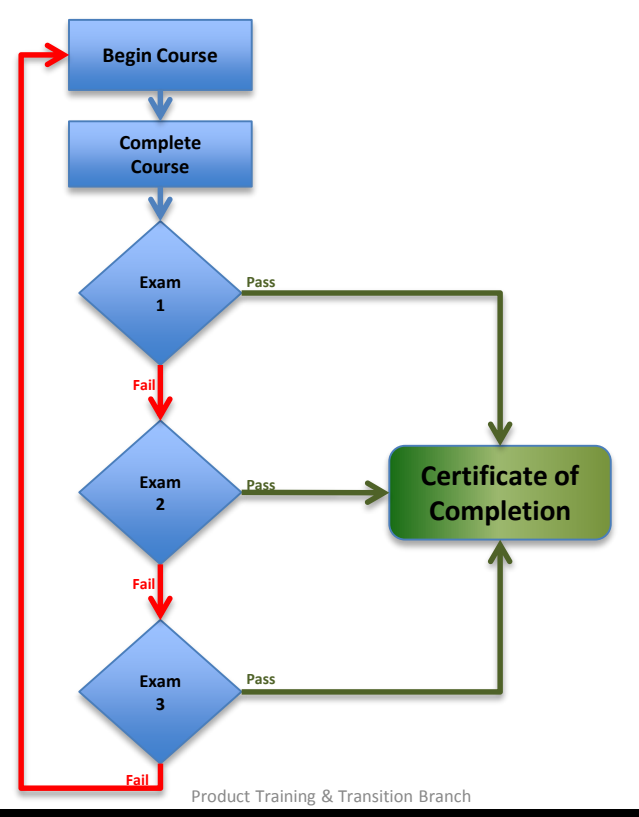

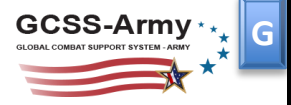

# Certificates of Completion

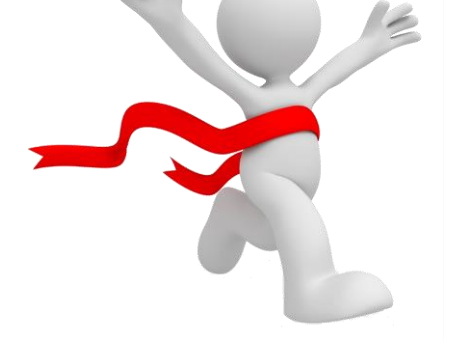

Product Training & Transition Branch

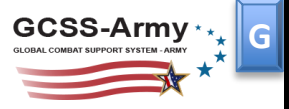

### **CERTIFICATES OF COMPLETION**

Once an assessment is passed, a Certificate of Completion will be issued.

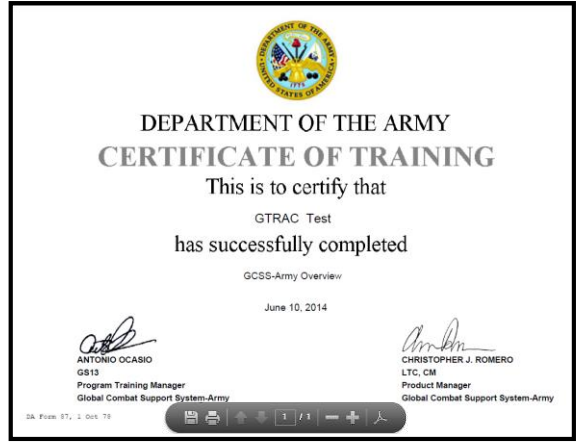

A user can access Certificates of Completion at any time via the Certificates tab.

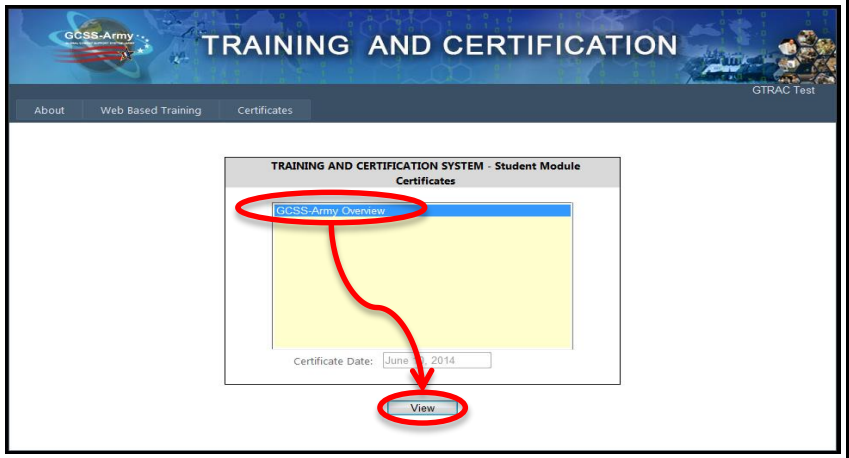

Product Training & Transition Branch

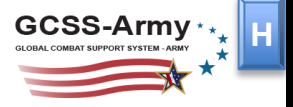

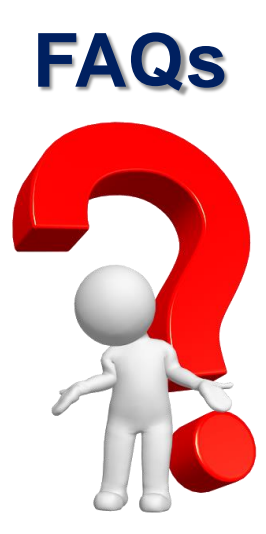

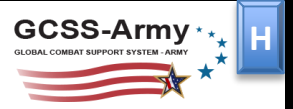

## FREQUENTLY ASKED QUESTIONS

### Can I receive credit in GTRAC for GCSS-Army WBT completed in ALMS?

The WBT hosted on ALMS is outdated. Retake the training in GTRAC and refresh your knowledge periodically.

### What do I enter for RIC, Unit Name, and UIC during registration?

Contact your Lead User or Chief of Installation (COI) if unsure what to enter during registration.

### I am getting an error message when I try to log in.

GTRAC is briefly down. It will be back up momentarily.

### I completed the course but cannot access the assessment.

Once all topics are complete, the last slide of the course will have a "Close Lesson" button. Clicking the "Close Lesson" button unlocks the assessment.

Use the Help tab if you are still encountering issues accessing the assessment after clicking the "Close Lesson" button.

### How many CLPs can I earn for each course in GTRAC?

Official CLPs are not yet tagged to our training.

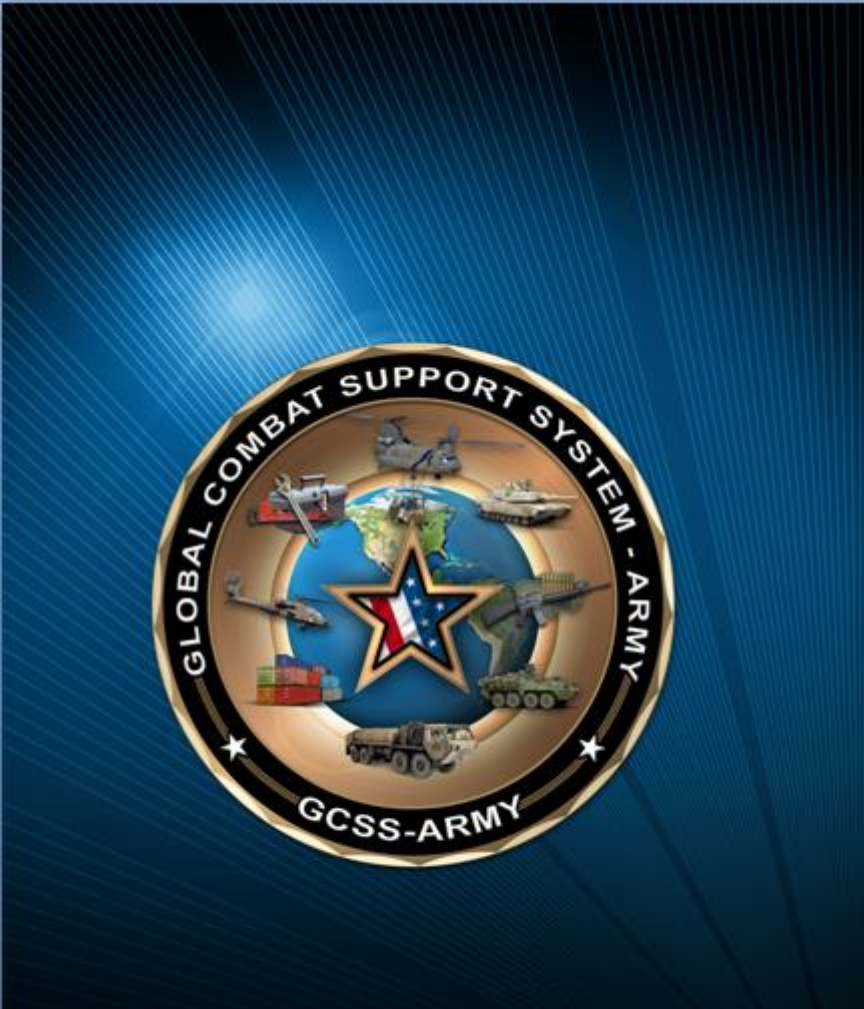

## www.gcss.army.mil